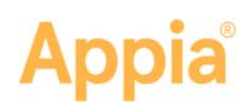

# Manage Reference Data Worksheet

Using worksheets in the Appia<sup>®</sup> service allows quantities for items in a daily report to be calculated based on the unit of the item. Users enter measurements or variables in order to find the quantity. The worksheet setting must be turned on in order to use these calculations.

For more complete worksheet calculations instructions, please see the online help.

### **Construction Settings**

The Worksheets Calculations Rule sets whether worksheets will be used for item postings in a daily report. This is set globally for all projects but can be changed at the project level before advancing the project to construction.

- 1. Select **System Mgt** in the Sidebar menu and click **Settings**.
- 2. Click the **Construction** tab.
- 3. Select or clear the Worksheets Calculations Rule check box.
- 4. Change other settings as necessary.
- When you are finished, click Save. The Appia service applies the construction settings and returns you to the My Projects page.

| Settings                                                                                                    | Sdvo                                                                                                    |
|----------------------------------------------------------------------------------------------------|----------------------------------------------------------------------------------------------------|
| Changes to the global settings affect only new projects                                                                                                    |                                                                                                    |
| Payment Retainage Rule                                                                                                    | Exament for Work Dosesnee Date                                                                                                    |
| * Do not cap retainage                                                                                                    | keheat Calculations Dula                                                                                                    |
| Cap retainage at 6 000% of sware                                                                                                    | Asheet Galculations Rule                                                                                                    |
|                                                                                                    |                                                                                                    |
|                                                                                                    | lea workshaats in Item Postings?                                                                                                    |
| Capirefamage at 0.000% of author                                                                                                    | Jse worksheets in Item Postings?                                                                                                    |
| Caprefamage at 0.000% of author This s                                                                                                    | Jse worksheets in Item Postings?<br>etting can't be changed in an under construction project.                                                                                                    |
| Cap refarrage at 0.000% of author<br>Cap retainage at \$0.00                                                                                                    | Jse worksheets in Item Postings?<br>etting can't be changed in an under construction project.                                                                                                    |
| Capretanage at 0.000% of asthor<br>Capretanage at 50.00                                                                                                    | Jse worksheets in Item Postings?<br>etting can't be changed in an under construction project.                                                                                                    |
| Caprefanage at 0.000% of eathor<br>Caprefanage at 50.00<br>Stockapile Retainage Rafe<br>Ratan stockapile advancements?                                                                                                    | Jse worksheets in Item Postings?<br>etting can't be changed in an under construction project.<br>Richary Core couperent to the Lawy Report<br>Data Data Carry Over Rules                                                                                                    |
| Capirelanuge at 0.000% of estor<br>Capirelanuge at 20.00% This s<br>Rockaple Retainage Rafe<br>Rockaple Retainage Rafe                                                                                                    | Jace worksheets in Item Postings?<br>etting can't be changed in an under construction project.<br>Riany Over Experient to be Easy Report<br>Date Over Provem Net Biols<br>Dates Over Provident Net Biols Dates                                                                                                    |
| C Cap retainage at 8000% of author<br>C Cap retainage at 8000% of author<br>Dispartenange at 8000<br>Rotates Relatinage Rule<br>C Rates inducione alvancements?<br>Northetes Calculations Rule<br>(b) us anaboline in the Prioriter?                                                                                                    | Jse worksheets in Item Postings?<br>etting can't be changed in an under construction project.                                                                                                    |
| Capitalanupe al BOOM of active<br>Capitalanupe al to co<br>Bookgite Retainage Role<br>Enterna inductor e stransments?<br>Water autoritations Role<br>20 Use autoritations Role<br>20 Use autoritations Prior                                                                                                    | Jac worksheets in Item Postings?<br>etting can't be changed in an under construction project.<br>Ricery Over classerer to be bay topon<br>Day Day Carry Over Table<br>Day Day Carry Over Table<br>Day Day Construction to Bail (Day<br>Miner Over Section) to Bail (Day<br>Section 2006) (Day Section 1)                              |
| Convertigency at 600% of active This is<br>Convertigency at 500 This is<br>Installed Relationship Relationship<br>Contained Constantions Relationship<br>Relationship Relationship<br>Constant Constantions Relationship<br>Relationship Relationship<br>Relationship Relationship Relationship<br>Relationship Relationship<br>Relationship Relationship<br>Relationship Relationship<br>Relationship Relationship<br>Relationship Relationship Relationship Relationship<br>Relationship Relationship Relationship Relationship Relationship Relationship Relationship Relationship Relationship Relationship Relationship Relationship Relationship Relationship Relationship Relationshi | Jace worksheets in Item Postings?<br>etting can't be changed in an under construction project.<br>Richary, Der Lopprer la be Lavy Nayor<br>Dany Der Freinern I be Dah Stray<br>Micar, Der Engenern I be Dah Stray<br>Micar, Der Engenern I be Dah Stray<br>Strany Dere Hinderige ter Dah Dary<br>Strany Dere Micarents is to Dah Dary |

## Manage Worksheets

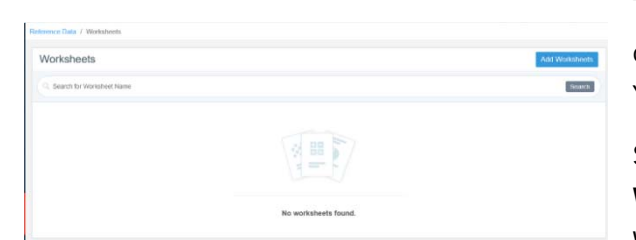

The Appia service contains several worksheets for calculating the quantity placed for items in a daily report. You must add the worksheets.

Select **Reference Data** in the Sidebar menu and choose **Worksheets**. The Appia service brings you to the Worksheets page.

#### **Add Worksheets**

You must assign associated items to a worksheet in order to use the calculations for item postings. Worksheets already added to your reference data don't appear in the Add Worksheets list.

- 1. Click **Add Worksheets**. The Appia service opens the Add Worksheets window with the list of worksheets that have not yet been added to your reference data.
- 2. Select the worksheets that you will be using.
- 3. Click Add.

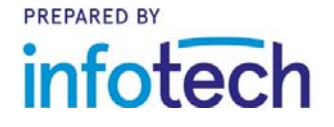

2

# The Appia service adds the selected worksheets to your reference data. Once a worksheet has been added to your reference data, you can associate it with items.

## Associate a Worksheet to an Item

Changing a worksheet in the reference data does not change the calculations using that worksheet in an under construction project. If the worksheet is associated with an item, you will see the association in the item details.

An item can be associated with only one worksheet.

- Once your worksheet is added from the reference data, click the worksheet name. The Appia service displays the worksheet details.
- 2. Click Associate Items.
- 3. Enter the search criteria for the item to associate, such as the unit or the item number, in the Search field and click **Search**.
- 4. Select the items to associate with the worksheet and click **Save**.

The Appia service associates the items with the worksheet and returns you to the Worksheets page.

### Disassociate Items

Once you have the worksheets page open, you can remove items. Changing a worksheet in the reference data does not change the calculations using that item in an under construction project.

| V with C                                                | brink Itam Association                                                                                                    | Annual Design           | and a second          |
|---------------------------------------------------------|----------------------------------------------------------------------------------------------------|-------------------------|-----------------------|
| o i wiai c                                              |                                                                                                    | (CONCERNING) CONTRACTOR |                       |
| Tagset                                                  | m(s) neve casar waxaala iyo canxishi man waraskac. Baada ar aagaac carta z                                                                                                    |                         |                       |
| CY with Shrin<br>krigth * plan v                        | k<br>adh 1 plan Gadhii (27                                                                                                    |                         |                       |
| Length (PT)                                             | Play Wath (PT)                                                                                                    |                         |                       |
|                                                         |                                                                                                    |                         |                       |
| Plan Depth                                              | (FT) Shrink (S)                                                                                                    |                         |                       |
| Plan Depth                                              | 971) Shrink (75)                                                                                                    |                         |                       |
| Plan Depth<br>Lift Numbe                                | 97) 34664,1%)                                                                                                    |                         |                       |
| Plan Depth<br>Lift Number                               | PR Second Rd                                                                                                    |                         | Search                |
| Plan Depth<br>Lift Number<br>G. Boonth for<br>Intern ID | PT SMin Ri<br>ton D. Decreme v/m<br>Prevention                                                                                                    | ња <i>(</i> 23          | BOOLES<br>General All |
| Plan Depth<br>Lift Number<br>() Sconth for<br>here ID   | Pf     Serial Fig.       Strate Fig.     Strate Fig.       Strate Fig.     Strate Fig.       Strate Fig.     Strate Fig.       Strate Fig.     Strate Fig.       Strate Fig.     Strate Fig. | 184. (2)<br>57          | Sector                |

1. Select the worksheet name. The Appia service displays the worksheet details and its associated items.

2. Select the check mark for the items you want to disassociate with the worksheet. Click **Select All** to remove all items.

3. Click **Disassociate Items**.

| 4. | Click OK in the | remove confirmation | window. |
|----|-----------------|---------------------|---------|
|    |                 |                     |         |

The Appia service removes the item from the worksheet and returns you to the Worksheets page.

#### Delete a Worksheet

Worksheets deleted from the reference data do not affect the worksheets in an under construction project. If you delete a worksheet, you also delete the worksheet's item associations.

- 1. Click the three dots see the worksheet options for the worksheet you want to delete.
- 2. Click **Delete**.
- 3. Click **OK** in the delete confirmation window.

The Appia service deletes the worksheet and returns you to the Worksheets page.

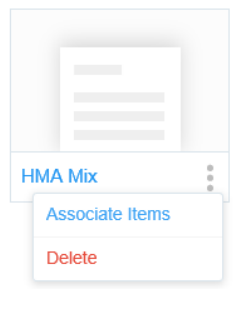

| Associate Iten       | n(s) to Area: Square Foot                  |        |
|----------------------|--------------------------------------------|--------|
| Displaying avail     | lable items to associate with a worksheet. |        |
| Q, SF                |                                            | Search |
| o Item ID            | Description                                | Unit   |
| 521-1000             | PATCHING CONCRETE BRIDGE DECK              | SF     |
| 521-2000             | CONCRETE SPALL REPAIR                      | SF     |
| 824-0101             | SOUND BARRIER, TYPE B, 0-10 FT HT          | SF     |
| 624-0201             | SOUND BARRIER, TYPE B, 10-20 FT HT         | SF     |
| 624-0301             | SOUND BARRIER, TYPE B, 20-30 FT HT         | SF     |
| 1 2 3 4              | Next > Last >                              |        |
| Displaying items 1 - | 5 of 16 in total                           |        |

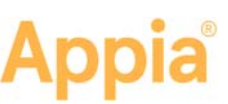

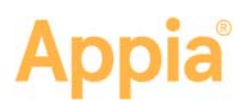

# Manage Project Worksheets

You can add and delete worksheets and manage worksheet items in the Appia<sup>®</sup> service for an under construction project if the worksheet construction setting is set to **On**.

Select the under construction project from the My Projects page. Select **More** in the Sidebar menu and choose **Worksheets**. Associating and disassociating project items from a worksheet does not affect worksheets in the reference data. You can't remove an item with a worksheet association that has been posted to a daily report.

For more complete worksheet instructions, please see the online help.

#### Add Worksheets

You can add any worksheet that has been added to the reference data to your project. Worksheets that are already part of your project don't appear in the Add Worksheets list.

- 1. Click **Add Worksheets**. The Appia service opens the Add Worksheets window with the list of worksheets that have not yet been added to your project.
- 2. Select the worksheets you will be using.
- 3. Click Add.

The Appia service adds the selected worksheets to your project. You can associate your project items with the worksheets.

#### Associate a Worksheet to an Item

Changing a worksheet in your project doesn't change the worksheet in the reference data. An item can be associated with only one worksheet.

 With the Worksheets page open, select the worksheet name. The Appia service displays the worksheet details and its associated items.

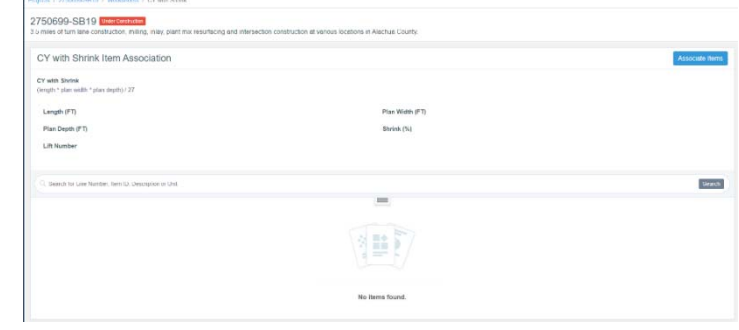

 Click Associate Items. The Appia service opens a list of project items not yet assigned to a worksheet.

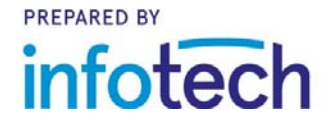

Support hours: 7:00 A.M. - 8:00 P.M. ET | 1-888-352-2439 Option 2 | support@appia.net Copyright © 2019, Info Tech, Inc., DBA Infotech. Information is subject to change without notice. All rights reserved infotechinc.com

20191101

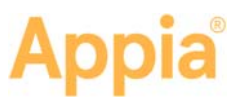

- 3. Use the Search if necessary to locate the items to add to the worksheet.
- 4. Select the items to associate with the worksheet and click **Save**.

The Appia service associates the items with the worksheet and returns you to the Worksheets page.

#### **Disassociate Items**

Once you have the worksheets page open, you can remove items. You can't remove an item with a worksheet association that has been posted to a daily report.

1. Select the worksheet. The Appia service displays the worksheet details and its associated items.

| os / 2/ultile/stenii / toressees / HAR.dae        |                                        |                                       |                                 |      |                            |  |
|---------------------------------------------------|----------------------------------------|---------------------------------------|---------------------------------|------|----------------------------|--|
| 50699-SB19 Control<br>miles of tan bee conduction | nating, integ plant mix rescalating    | and intercedien construction of varie | or Incellores in Aberbua County |      |                            |  |
| HVA Mix Item Associ                               | ation                                  |                                       |                                 |      | nosiate terror Disassectad |  |
| 🕽 🕈 oligitäisi teatojo) fuante fantas uu          | fected by noticeal lists or electron ( | dert af sägkär teres <sup>3</sup>     |                                 |      |                            |  |
| HEA BEN<br>delivered Head weste                   |                                        |                                       |                                 |      |                            |  |
| Lift Number                                       |                                        |                                       | Length (FT)                     |      |                            |  |
| Witten (FT)                                       |                                        | Dispth (IN)                           |                                 |      |                            |  |
| Plan (TDINS)                                      |                                        |                                       | Delivered (TDNS)                |      |                            |  |
| Read (Katter (70%5)                               |                                        |                                       | The (Ch)<br>rol as / give * 100 |      |                            |  |
| G. Seast In Line Number New Y                     | D. Description of Salt                 |                                       |                                 |      |                            |  |
| Une Namber                                        | Rente ID                               | Description                           |                                 | Unit | V Stec Al                  |  |
| 040                                               | 233-0107                               | ASPRALT PAPELINT MIS                  | BUANFOUS                        | MI   | 0                          |  |
| 691                                               | 028-0205                               | TURNEL/ECONSTRUCTO                    | N (ASHMALT)                     | 111  | 0                          |  |
| Charloying all 2 forms                            |                                        |                                       |                                 |      |                            |  |

Select the check mark for the items you want to disassociate with the worksheet. Click
Select All to remove all items.

3. Click Disassociate Items.

4. Click **OK** in the remove confirmation window.

The Appia service removes the item from the worksheet and returns you to the Worksheets page.

#### Delete a Worksheet

You can delete a worksheet from your under construction project if items in the worksheet haven't been added to a daily report. You will not see the delete option if you can't delete the worksheet.

Worksheets deleted from a project do not affect the worksheets in the reference data. If you delete a worksheet, you also delete the worksheet's project item associations.

- Click the three dots see the worksheet options for the worksheet you want to delete.
- 2. Click Delete.
- 3. Click **OK** in the delete confirmation window.

The Appia service deletes the worksheet and returns you to the Worksheets page.

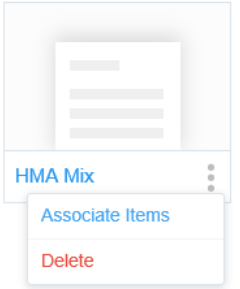